## **JAK ZMĚNIT NÁZEV VAŠÍ FACEBOOKOVÉ SKUPINY** POMOCÍ POČÍTAČE ČI MOBILNÍHO ZAŘÍZENÍ

## Chcete-li změnit název skupiny, musíte být administrátorem dotyčné facebookové skupiny.

Pokud jste skupinu na Facebooku sami vytvořili, nebo Vás jejím administrátorem učinila jiná osoba, máte možnost změnit název této skupiny. Ačkoli Facebook má určitá omezení, většinou můžete skupinu nazvat libovolně, pokud její název neporuší komunitní zásady platformy Facebook a zároveň bude splňovat podmínky stanovené v dokumentu marketingová pravidla a pokyny společnosti Zinzino.

## **JAK ZMĚNIT NÁZEV FACEBOOKOVÉ SKUPINY** Z VAŠEHO POČÍTAČE

Chcete-li změnit název facebookové skupiny, musíte být administrátorem skupiny - to znamená, že musíte být buď tou osobou, která skupinu sama vytvořila, nebo správcem pověřeným původním autorem této skupiny.

**1.** Po přihlášení k facebookovému účtu z počítače PC či Mac klikněte na název skupiny, který chcete změnit. Máteli potíže s vyhledáním požadované skupiny, hledejte ji pod zkratkami v levé části obrazovky.

2. Pod obrázkem záhlaví skupiny klikněte na položku "Více" a poté na možnost "Upravit nastavení skupiny".

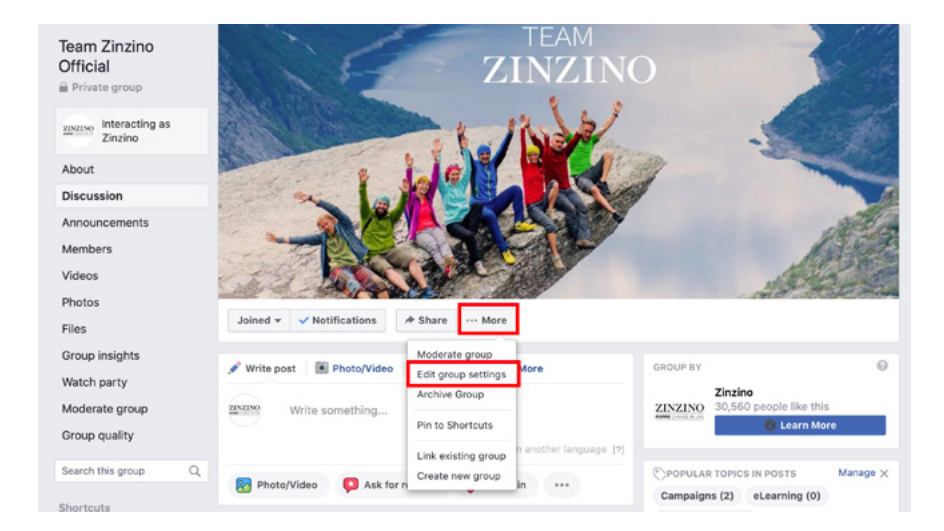

**3.** Vedle položky "Název skupiny" klikněte na pole obsahující název Vaší skupiny a zadejte od něj nový název vaší skupiny.

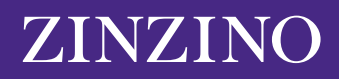

| Team Zinzino<br>Official                        | TEAM<br>ZINZINO                                                        | a sta |
|-------------------------------------------------|------------------------------------------------------------------------|-------|
| ZINZINO Interacting as<br>Zinzino               | 1 / Nat                                                                |       |
| About<br>Discussion                             | - LACKER                                                               |       |
| Members<br>Videos                               | These                                                                  | Les a |
| Photos<br>Files                                 | Joined 🔻 🗸 Notifications 🔅 Share \cdots More                           |       |
| Group insights<br>Watch party<br>Moderate group | Group nam<br>You can only change your group's name once every 28 days. |       |
| Group quality                                   | Group type Ceneral Change                                              |       |
| Search this group Q                             |                                                                        |       |

4. Po zadání požadovaného názvu přejděte do dolní části obrazovky a klikněte na volbu "Uložit".

Název Vaší skupiny na Facebooku by nyní měl být změněn na ten, který jste zadali. Facebook může ostatním členům skupiny zaslat automatické oznámení o změně jména.

Mějte na paměti, že název facebookové skupiny můžete změnit pouze každých 28 dní, proto se před odesláním ujistěte, že zvolený název je správný.

## **JAK ZMĚNIT NÁZEV FACEBOOKOVÉ SKUPINY** Z VAŠEHO MOBIL-NÍHO ZAŘÍZENÍ

Postup pro mobilní zařízení je podobný v tom, že pro změnu názvu skupiny musíte být jedním z administrátorů této skupiny.

**1.** Na svém iPhonu či telefonu s Androidem otevřete aplikaci Facebook a v pravém horním rohu obrazovky klepněte na ikonu Nabídka představovanou třemi vodorovnými čarami.

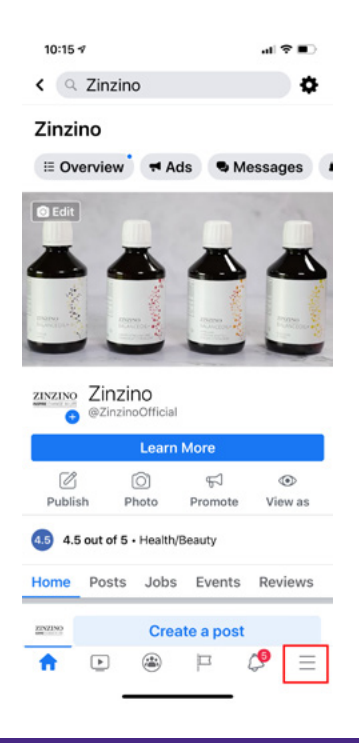

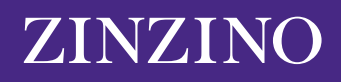

**2.** Klepněte na položku "Skupiny" a poté na název Vaší skupiny. Máte-li potíže s jeho vyhledáním, klepněte na položku "Vaše skupiny" a poté přejděte dolů na "Skupiny, které spravujete".

| 10:14 🛪                       | al 🕈 🗈 |  |  |  |
|-------------------------------|--------|--|--|--|
| Menu                          | Q      |  |  |  |
| YOUR NAME<br>See your profile |        |  |  |  |
| Your 6 Pages<br>• 9+ new      |        |  |  |  |
| 😂 Groups                      |        |  |  |  |
| 🔇 Memories                    |        |  |  |  |
| Sevents                       |        |  |  |  |
| 🚢 Friends                     |        |  |  |  |
| 😭 Marketplace                 |        |  |  |  |
| Videos on Watch               |        |  |  |  |
| Saved                         |        |  |  |  |
| ☆ ▶ 🛎 P                       | Ç• =   |  |  |  |

**3.** V pravém horním rohu obrazovky klepněte na ikonu připomínající štít. Poté v rozbalovací nabídce klepněte na položku "Nastavení skupiny".

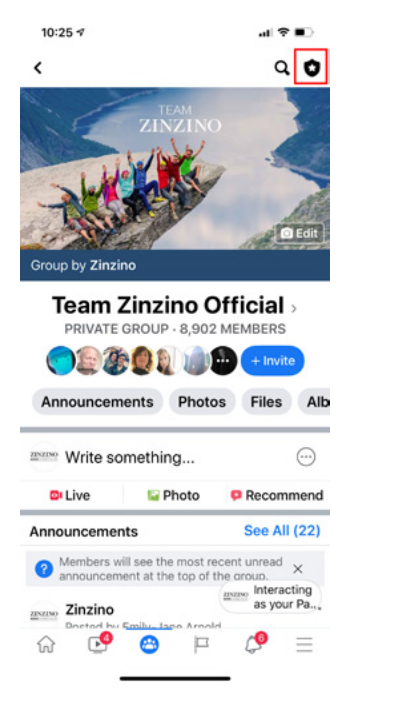

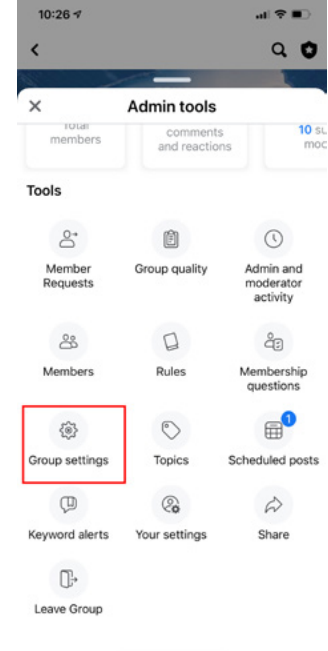

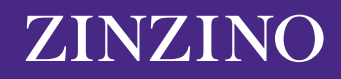

4. Klepněte na položku "Název a popis".

| 10:26 🕫                                                                                                    |                          | .al †? ■ |  |  |
|----------------------------------------------------------------------------------------------------|--------------------------|----------|--|--|
| <                                                                                                    | Settings                 |          |  |  |
| Basic group info                                                                                                    |                          |          |  |  |
| Name and des                                                                                                    | cription                 | >        |  |  |
| Cover photo                                                                                                    |                          | >        |  |  |
| Group type<br>General                                                                                                    |                          | >        |  |  |
| Colour                                                                                                    |                          | >        |  |  |
| Location                                                                                                    |                          | >        |  |  |
| Tags<br>No tags                                                                                                    |                          | >        |  |  |
| Privacy<br>Private                                                                                                    |                          | >        |  |  |
| Hide group<br>Visible                                                                                                    |                          | >        |  |  |
| Membershi                                                                                                    | p                        |          |  |  |
| Membership q<br>2 questions                                                                                                    | >                        |          |  |  |
| Who can approved the second second se | ove member<br>moderators | >        |  |  |
| ☆ 🕑                                                                                                    | 😁 🏳                      | \$ ≡     |  |  |

**5.** Pod popiskem "Název skupiny" klepněte na textové pole a zadejte nový název vaší skupiny. Po dokončení klepněte na volbu "Uložit" v pravém horním rohu.

| 10:26 🕫                    |                       | al 🕈 🔳                 |
|----------------------------|-----------------------|------------------------|
| Cancel                     | Edit Group            | Save                   |
| Group Name                 |                       |                        |
| Team Zinzi                 | no Official           |                        |
| You can only c<br>28 days. | hange your group's na | me once every          |
| Description                |                       |                        |
| Team Zinzi                 | no: Terms & Con       | ditions                |
| Welcome! \<br>We hope yo   | Ve're thrilled to ha  | ave you here.<br>ation |

Mějte na paměti, že název facebookové skupiny můžete změnit pouze každých 28 dní, proto se před odesláním ujistěte, že zvolený název je správný.

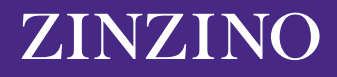